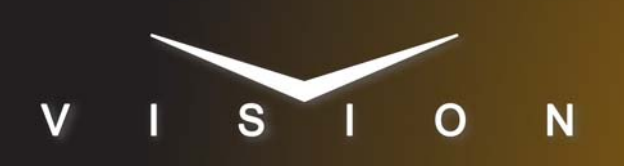

# **Ross Video SoftMetal**

# Ross Video SoftMetal (3000 series)

# **Requirements**

- Video Server Control software option
- If you are using multiple video channels on the SMS, each channel should be assigned to a separate **Remote Port**, or a **Port Expander** should be used.
- Serial Interface Cable (DB9 to RJ-45)

# **Port Connections**

|                | Switcher                |   | Video Server              |
|----------------|-------------------------|---|---------------------------|
| Communications | REMOTE Port<br>(female) | ⇒ | COM Port<br>(female RJ45) |
| Video          | Input BNC               | ⇒ | Output BNC                |

#### **Cable Connectors**

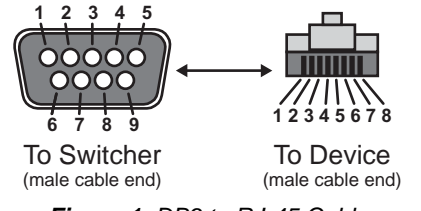

Figure 1 DB9 to RJ-45 Cable

#### **Pinouts**

| Switcher | SMS     |
|----------|---------|
| 2 (Rx-)  | 2 (Tx-) |
| 3 (Tx+)  | 3 (Rx+) |
| 7 (Rx+)  | 1 (Tx+) |
| 8 (Tx-)  | 6 (Rx-) |

# **Switcher Setup**

#### To Set Up Communications

- Press HOME ⇒ Setup ⇒ Installation ⇒ Com Setup ⇒ Type.
  - Use the **Com Port** knob to select the **REMOTE** *X* port that you connected the SMS to.
  - Use the **Device** knob to select **VTR (CLIP)**.

#### 2. Press Select Device.

• Use the **Device** knob to select **VDCP**.

- Use the VTR Preroll knob to select 0.
- 3. Press Com Type.
  - Use the Type knob to select RS-422.
- 4. Press Com Settings.
  - Use the **Baud** knob to select **38400**.
  - Use the **Parity** knob to select **ODD**.
- 5. Press Extra Options.
  - Use the Option knob to select TargetMachine.
  - Use the **Value** knob to select **SMS vxx**, where xx is the version of SMS software you have. The remaining options are set automatically.
- **6.** Press HOME  $\Rightarrow$  Confirm.

#### To Set Up Video Inputs

- Press HOME ⇒ Setup ⇒ Installation ⇒ BNC ⇒ BNC Type.
  - Use the **BNC** knob to select the input BNC that the video output of the SMS is connected to.
  - Use the **Type** knob to select **VTR**.
  - Use the **Video Format** knob to select the video format of the video output of the SMS.

#### 2. Press More ⇒ VTR/VDCP Xpts.

- Use the **Controller** knob to select the port on the switcher that you assigned the SMS to.
- 3. Press VDCP Setup.
  - Use the **Channel** knob to select the channel on the SMS that you want to assign to the BNC.
  - Use the **SubAddress** knob to select the same value as **Channel**.

#### **4.** Press **HOME** $\Rightarrow$ **Confirm**.

#### To Create a Record Clip Custom Control

When run, this custom control puts SMS into record mode for the channel assigned to the BNC. Only channels 4 and 5 on SMS support record.

- **1.** Press **HOME** ⇒ **Custom Controls**.
- **2.** Select the custom control you want to record to.
- 3. Press Start Recording ⇒ Insert Special ⇒ VTR.
- **4.** Use the **Device** knob to select the video server BNC that you want to record on.
- 5. Use the Function knob to select Record.

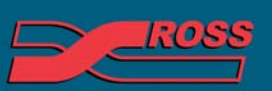

#### Video Production Technology

- 6. Press Insert.
- 7. Press UP ONE  $\Rightarrow$  Finish Recording.

#### **Device Setup**

- 1. Open the SoftMetal Configuration Client.
- 2. Click on the Remote Control tab.
- **3.** In the **Peripheral Port** drop-down list, select the port that you have connected to the switcher.
- 4. In the Protocol drop-down list, select VDCP.
- 5. Click OK.

## Troubleshooting

If the device is communicating properly, but you cannot gain control from the switcher, try cycling through different values for the SubAddress, and then the Channel. The most common settings are as follows:

- Channel set to the video channel number and SubAddress set to 0.
- Channel set to the video channel number and SubAddress set to the serial communications port on the video server.

## Compatibility

| Video Server              | Version |
|---------------------------|---------|
| Ross Video SoftMetal      | 4.4     |
| Switchers                 |         |
| Synergy 1 SD              |         |
| Synergy Series SD         | 17.1    |
| Synergy MD/X              | 3.1     |
| Vision QMD/X              | 14.0    |
| Vision MultiPanel Support | 15.0    |
| Automation                |         |
| OverDrive                 | 10      |
| Port Expanders            |         |
| BSS4                      | *       |
| Comtrol DeviceMaster      | ✓       |

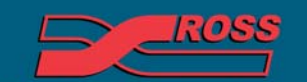

Video Production Technology